MUNI SCI MUNI Geografický ústav SCI

# Z8100 GLOBÁLNÍ MAPOVÁNÍ 02

Vaše prezentace | "Globální" 3D data | Zadání Cvičení č. 2

Ondřej Kvarda

# Vaše prezentace

Max. 2 minuty.

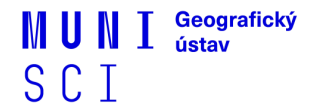

### "Globální" 3D data

- Spousta projektů; většinou však kompletně placené (nebo je ve free verzi k dispozici minimum dat/nástrojů), nebo postavené na proprietárním softwaru.
- V většině případů se také nedá přistoupit k raw datům a tudíž s daty nelze pracovat v GIS.
- Point cloudy LIDAR / fotogrammetrie (nejedná se pak o samostatné prvky, ale o kontinuální mesh).

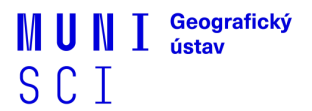

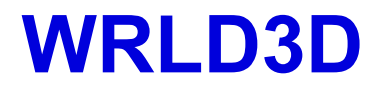

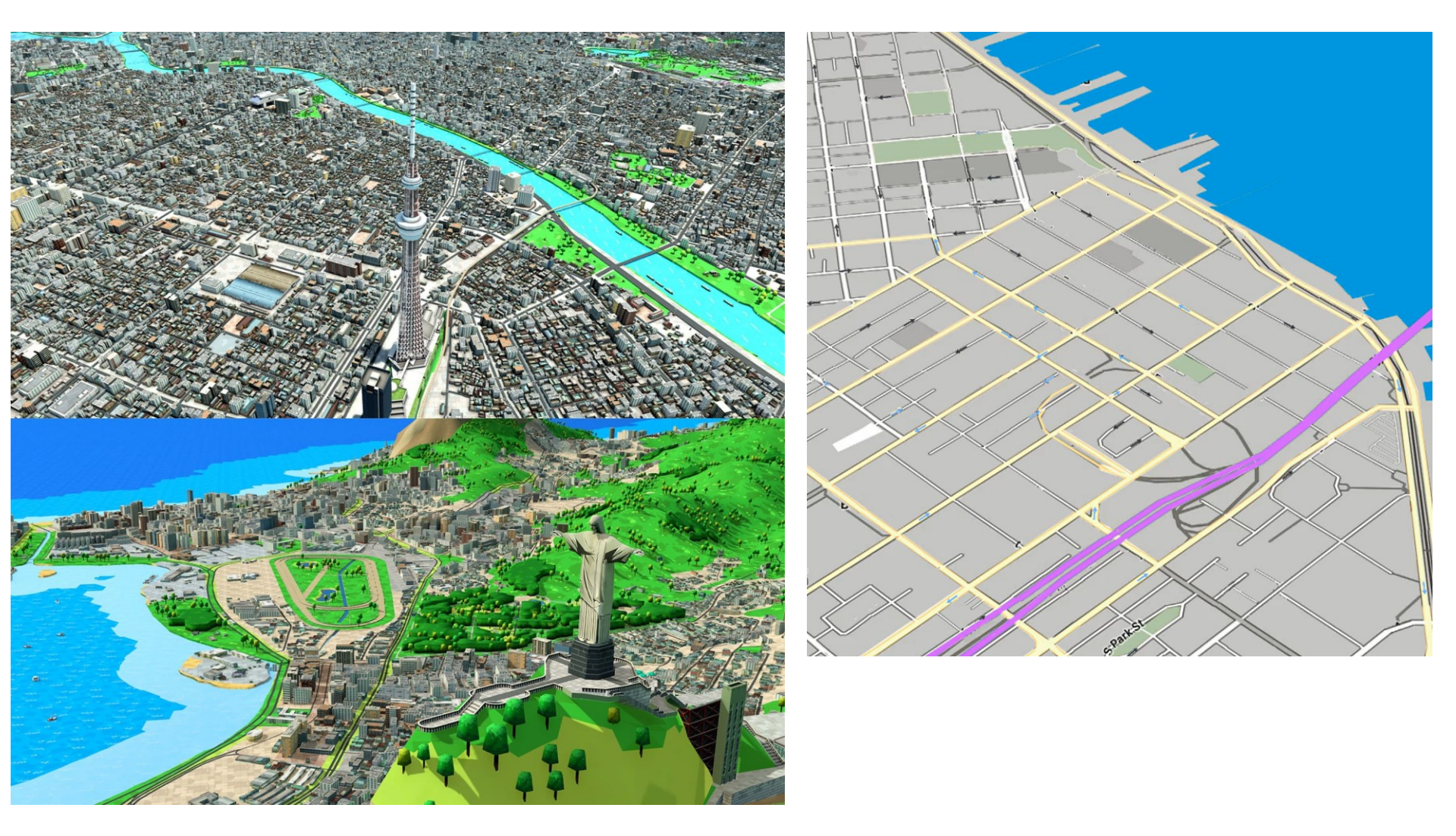

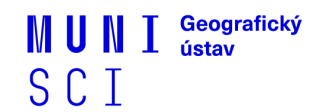

## **MAXAR PRECISION3D**

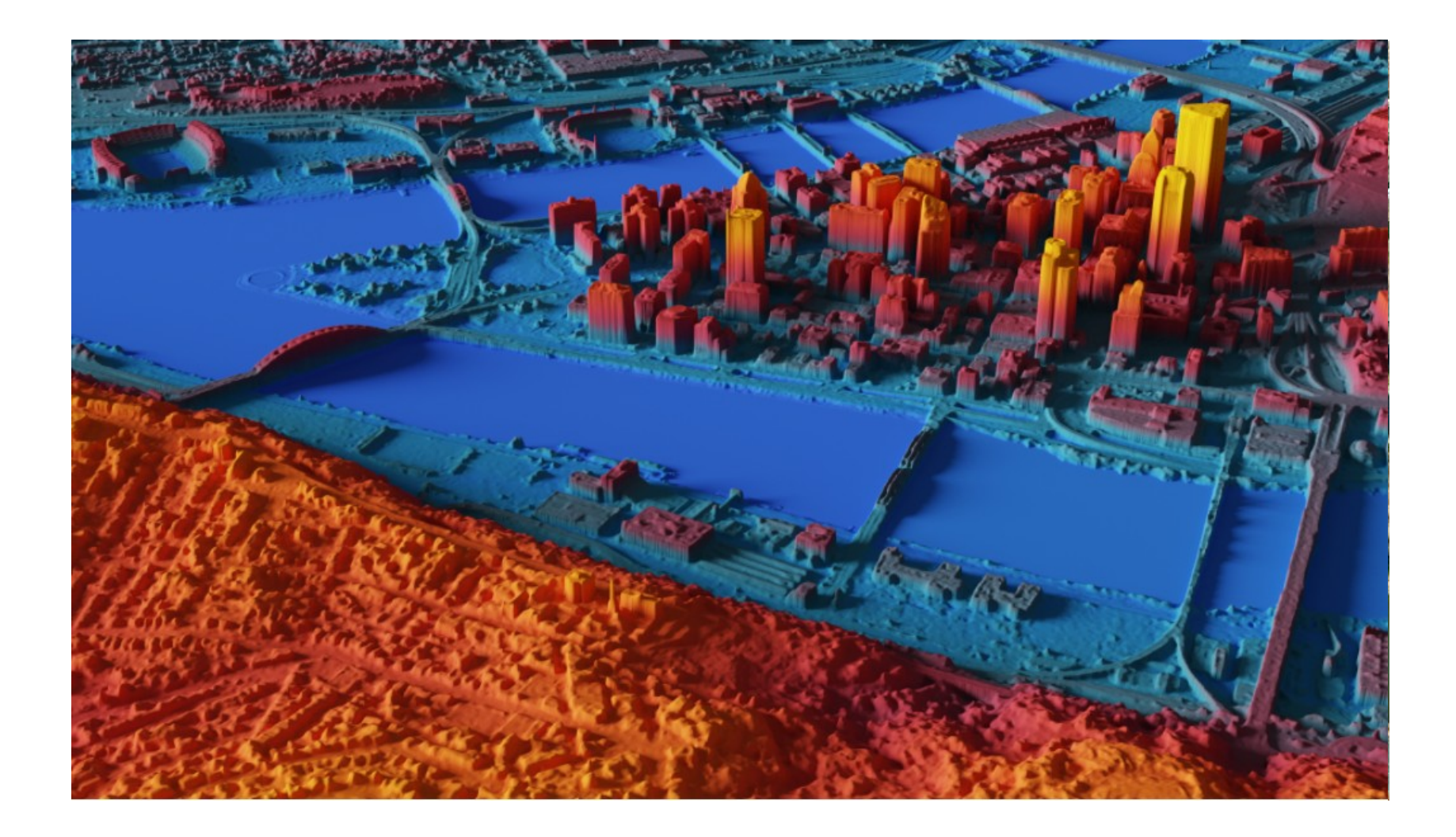

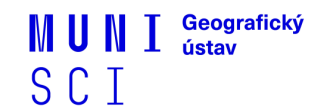

### **GOOGLE EARTH**

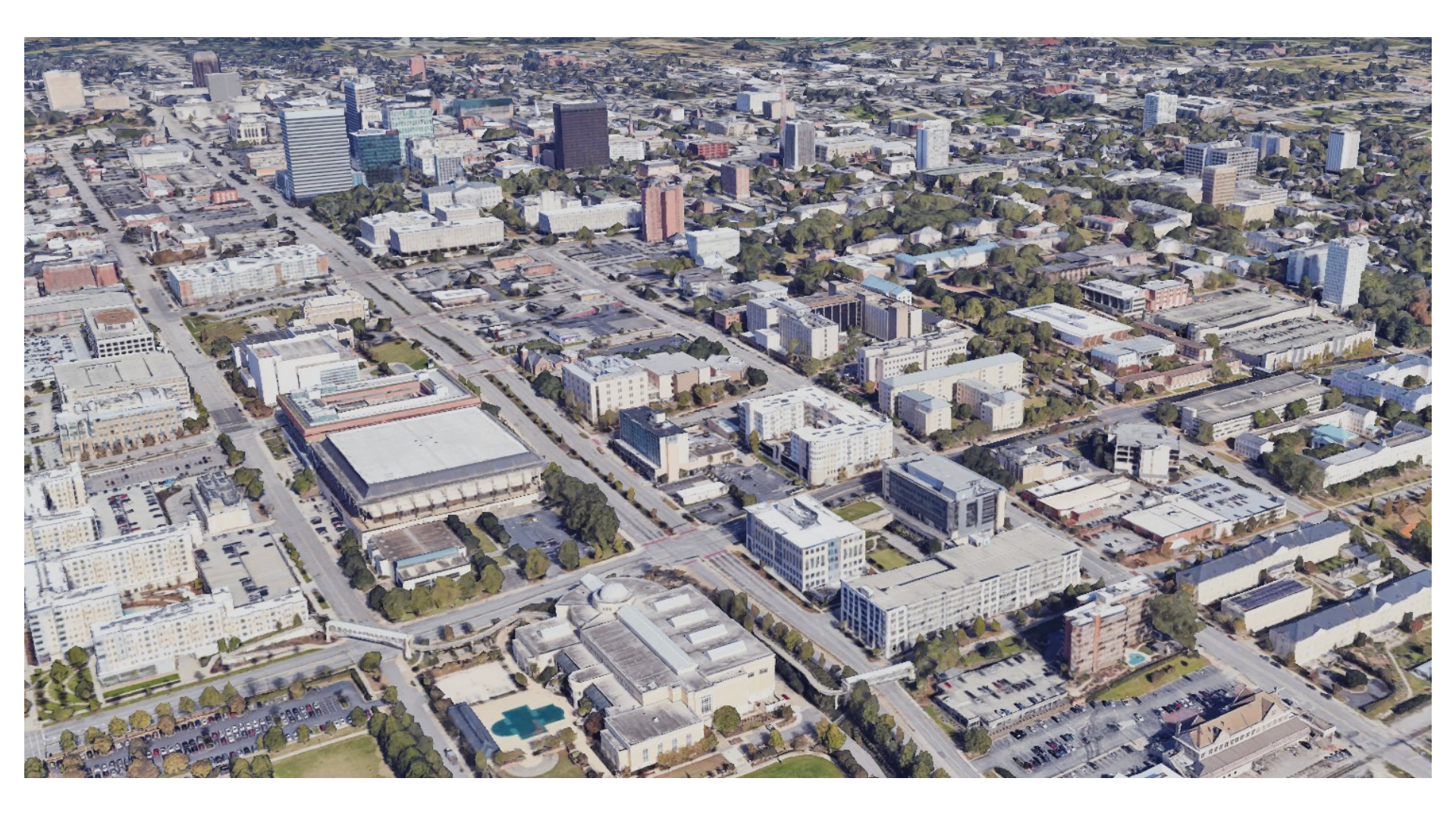

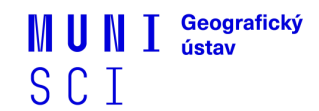

## **ARCGIS CITYENGINE**

CityEngine Advanced 2017.0 -File Edit Select Layer Graph Shapes Search Scripts Window Help – Ø ×

Generate 🚰 🔀 ⊃ 🗅 太田·明四公二 ŵ 4 I Q III 🔹 🗃 🍙 🞯 🙋 🗎 🔒 Not signed in 🔹 🗊 \*3D View - Scenario 2 🗡 🗊 \*3D View - Scenario 1 🗙 ÷ -III. 🥢 : Scene Selection Floor Area GFA GFA Open Space 60'363.8 sqm 6'995 sqm 68'510.3 sqm 6'640.1 sqm III Floor Area per Usage 40'000 30'000 E 20'000 10:000 Economic Benchmarks 🛤 Number of Residential Apartments 158 units 437 units Number of Jobs 1'815 jobs 1'032 jobs

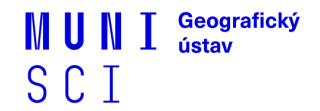

### **CESIUM GLOBAL 3D CONTENT**

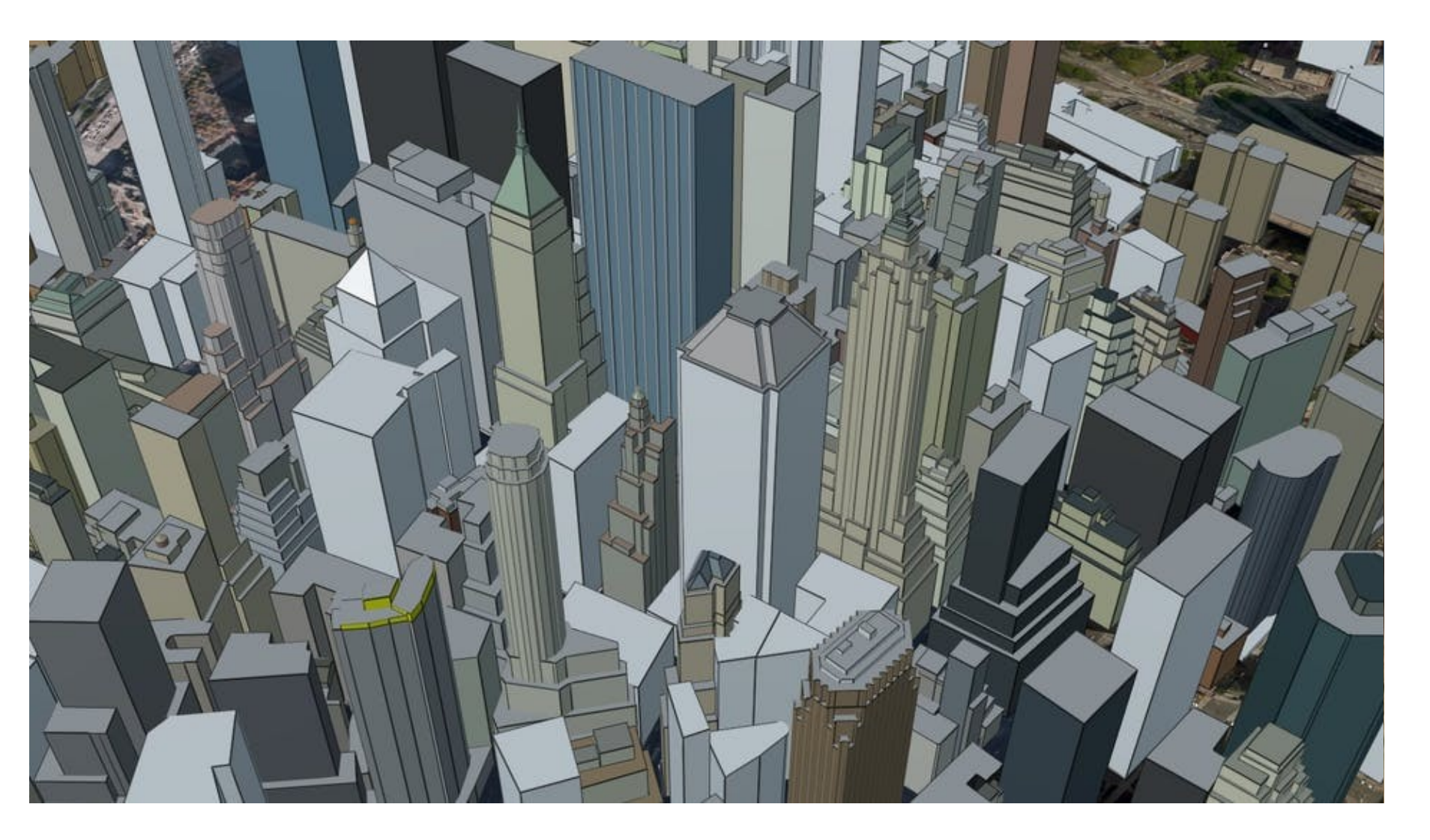

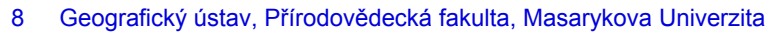

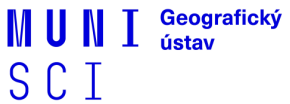

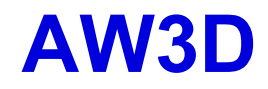

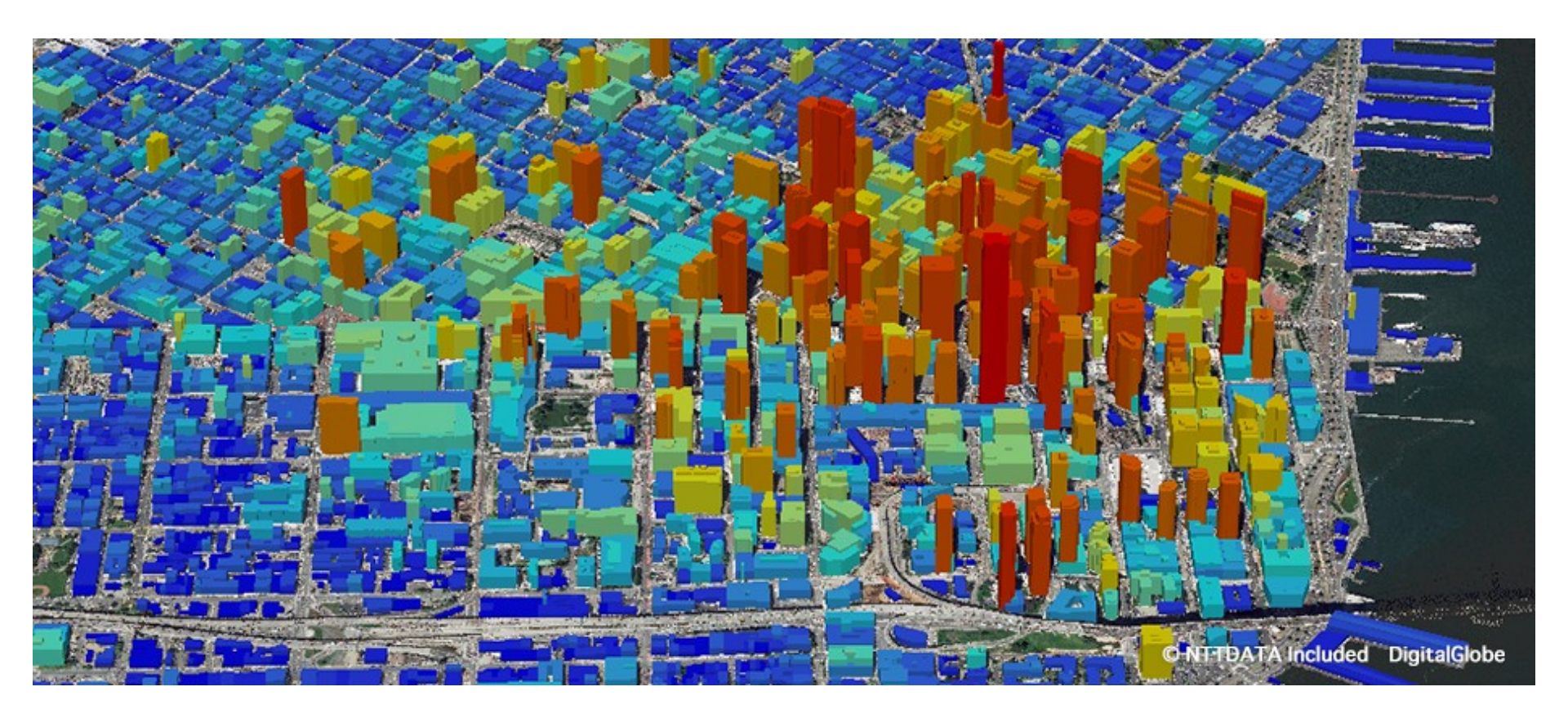

9

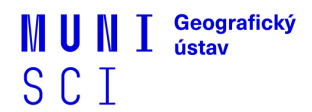

### **Blender**

- 3D free a open-source modelovací software
- <u>Download</u>
- K dispozici 2 "GIS" pluginy/add-ony umožňující určitou formu manipulace s geografickými daty (načítání, import, export atd.).
- blender-osm
- BlenderGIS

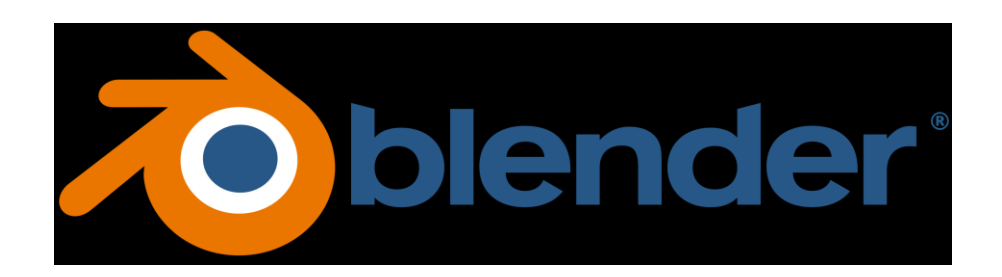

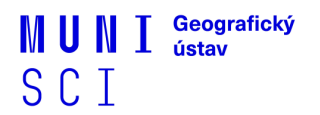

### Blender – Instalaceadd-onů

- 1. Stáhnout příslušný archiv (.rar/.zip) add-onu.
- 2. V rámci Blenderu jít do Edit Preferences Add-ons Install
- 3. Vybrat daný archiv s add-onem.
- 4. Po instalaci add-on aktivovat zakliknutím "checkboxu".

|              |                                    |              |                           |                                                                        |                         | 0                                     | ~     |
|--------------|------------------------------------|--------------|---------------------------|------------------------------------------------------------------------|-------------------------|---------------------------------------|-------|
| わ File       | Edit Render Window H               | elp Layout M | todeling Sculpting UV Edi | ting Texture Paint Shading Animation Rendering Compositing Scripting + | <b>16</b> ✓ Scene       | 🕒 🛛 🖉 🗸 View Layer                    |       |
| #•           | Undo                               |              |                           | 12, Global 🗸 🔗 - 🔗 ++ - 💽 🔨 -                                          | Options ~               |                                       | ¶γ~ i |
| 🔳 Obje       |                                    | Object GIS   | A Plandar Profesenses     |                                                                        | ₽~ №~                   | Scene Collection                      |       |
| 100          | Undo History                       |              | No Biender Preferences    |                                                                        | ▼ Active Tool 3         | Collection                            |       |
|              | (1) Repeat Last                    |              |                           | Official Community Testing                                             | Select Box              |                                       |       |
| $\odot$      | Repeat History                     |              |                           | Et bled Add-ons Only At V                                              | New York                |                                       |       |
| - <u>†</u>   | Adjust Last Operation              | F9           |                           |                                                                        | ▼ Options <sup></sup> E |                                       |       |
| <i>G</i> ••  | O Menu Search                      |              |                           | Bendardis 🗛 🕹                                                          | ⊀ Transform             |                                       |       |
| Š            | Rename Active_Item<br>Batch Rename |              |                           |                                                                        | Affect Only 🔛 Origins   |                                       |       |
| •            |                                    |              | Animation                 |                                                                        | Locations               |                                       |       |
| ۲            | Lock Object Modes                  |              | Add-ons                   |                                                                        | Parents                 | <b>Β</b> , ρ                          |       |
| 1            | Preterences                        |              |                           |                                                                        | ► Workspace             | 🔐 🔥 Scene 🖉 View Layer                |       |
| $\hat{}$     |                                    |              |                           |                                                                        |                         | v ▼ Scene                             |       |
|              |                                    |              |                           | 3D View: Stored Views                                                  |                         | Camera                                | 1     |
| T            |                                    |              |                           | 3D View: VR Scene Inspection                                           |                         | Background S                          | -     |
|              |                                    |              |                           |                                                                        |                         | Active Clip                           |       |
|              |                                    |              |                           |                                                                        |                         | ¥õ<br>► Units                         |       |
| f            |                                    |              |                           |                                                                        |                         | 🔊 🕨 🗹 Gravity                         |       |
|              |                                    |              |                           | Add Curve: Extra Objects                                               |                         | Keying Sets                           |       |
|              |                                    |              |                           | Arti Curve: IvyGen                                                     |                         |                                       |       |
| -            |                                    |              |                           |                                                                        |                         |                                       |       |
|              |                                    |              | =                         | Add Curve: Saping Tree Gen                                             |                         | <ul> <li>Custom Properties</li> </ul> |       |
|              |                                    |              | =                         | Add Curve: Simplify Curves+                                            |                         |                                       |       |
|              |                                    |              |                           |                                                                        |                         |                                       |       |
| -1-          |                                    |              |                           |                                                                        |                         |                                       |       |
|              |                                    |              |                           |                                                                        |                         |                                       |       |
|              |                                    |              |                           |                                                                        |                         |                                       |       |
| <b>Ø</b> ~ ₽ | Playback 🗸 Keying 🗸 View           |              |                           |                                                                        | 1 🖑 Start 1 End 250     |                                       |       |
| 2.0          | 10 20 30                           | 40 50 60     | 0 70 80 90                | 100 110 120 130 140 150 160 170 180 190 2                              | 00 210 220 230 240 250  |                                       |       |
| Selec        | ct 🗐 Box Select                    | Rotate V     |                           | Dbject Context Menu                                                    |                         |                                       |       |

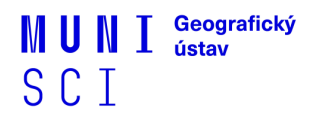

### Blender – Instalaceadd-onů

 U obou add-onů je pak nutné nastavit libovolnou složku na disku jako místo pro ukládání cache.

| 전 Blender                                                                                                    |                                                                                                    |                      |                                                         |                                    |                              | - 0             |            |
|----------------------------------------------------------------------------------------------------|----------------------------------------------------------------------------------------------------|----------------------|---------------------------------------------------------|------------------------------------|------------------------------|-----------------|------------|
| ん File Edit Render W                                                                                                    | rindow Help Layout Modeling Sculpting UV Editing Texture Paint Shading A                                                                                                    | nimation Rendering   | Compositing Scripting +                                 | <b>I</b> o v Scene                 |                              | View Layer      |            |
|                                                                                                    | 📰 🏃 Global 🗸 🖓 - 🕥 🖽 -                                                                                                    | $\odot \land \cdot$  |                                                         | Options ~                          | <b>≞</b> ~ <b>⊵</b> ~ ,      | þ               | <b>V</b> ~ |
| Blender Preferences                                                                                                    | - 🗆 X                                                                                                    | 🔊 Blender Preference | *5                                                      | - (                                |                              | ection          |            |
|                                                                                                    | Official Community Testing 🕁 Install 🖯 Refresh                                                                                                    |                      | Import-Export: UV Layout                                |                                    | lecti                        | on<br>==== ?=?  |            |
|                                                                                                    | ✓ Enabled Add-ons Only All ~                                                                                                    |                      | <ul> <li>Import-Export: Wavefront OBJ format</li> </ul> |                                    | to M N                       | IAPNIK WM       |            |
|                                                                                                    | 🔻 🗹 3D View: BlenderGIS                                                                                                    |                      | ► ✓ Import-Export: Web3D X3D/VRML2 form                 |                                    | 🗳 iys                        |                 |            |
|                                                                                                    | Description: Various tools for handle geodata                                                                                                    |                      | 🔻 🗹 Import-Export: blender-osm                          |                                    | 23                           |                 |            |
|                                                                                                    | Location: View3D > Tools > GIS                                                                                                    |                      | Description: One click download and import              | of Opp, terrain, satellite imagery | , web map                    |                 |            |
|                                                                                                    | File: C:\Users\Kvarda\AppData\Roaming\Bl\addons\BlenderGIS-master\initp                                                                                                    |                      | Location: Right side panel > "osm" tab                  |                                    |                              |                 |            |
|                                                                                                    | Author: domiysz<br>Version: 2.2.6                                                                                                    |                      | File: C:\Users\Kvarda\AppData\Roam                      | ing\Blcripts\addons\blender-osn    | n\initpy                     |                 |            |
| Add on 5                                                                                                    | Warning: A development version                                                                                                    |                      | Version: 2.5.1                                          | support agrian.com                 | 0                            |                 |            |
|                                                                                                    | Internet: 🛛 Documentation 🕀 Report a Bug 🛛 🗙 Remove                                                                                                    |                      | Internet: 🙎 Documentation 🤀                             | Report a Bug 😣 Re                  | move                         |                 |            |
|                                                                                                    | Preferences:                                                                                                    | Navigation           | Preferences:                                            |                                    |                              |                 |            |
| кеутар                                                                                                    | Snatial Deference Systems                                                                                                    |                      | Directory to store downloaded OpenStreetMap             | and terrain files:                 | Area                         | s               |            |
|                                                                                                    | Mah Marratar ± Add 🍂 Edit Dama Darat                                                                                                    |                      | C-\L/sers\Kvarda\Desktop\test\                          |                                    | sfor                         |                 |            |
|                                                                                                    |                                                                                                    |                      |                                                         |                                    | tion                         |                 | ·          |
|                                                                                                    | Basemaps                                                                                                    |                      | Optional:                                               |                                    |                              |                 | ~ · .      |
|                                                                                                    | Cache folder: C:\Users\Kvarda\.bgis                                                                                                    |                      | Manbox access to                                        |                                    | Get it!                      | Z 0 m           |            |
|                                                                                                    | Zoom to mouse 🗹 Lock objects 👘 Lock origin 🖉 Synch. lat/long                                                                                                    |                      |                                                         |                                    | tion                         | X O°<br>Y O°    | ́в•<br>~~• |
|                                                                                                    | Resampling method: Nearest Neighboor                                                                                                    |                      | Advanced settings:                                      |                                    |                              |                 | ~~·        |
|                                                                                                    |                                                                                                    |                      | OSM data server: overnass-ani de: 8 core                | s 128 GB RAM                       | Mod                          | le XYZ Euler    |            |
| _                                                                                                    |                                                                                                    | _                    |                                                         |                                    | ale                          |                 | - a        |
|                                                                                                    | OSM t building V 1 + Add O Edit - Remo Reset                                                                                                    | E                    | Import-Export: gll F 2.0 format                         |                                    |                              | Y 1.000         | ·          |
|                                                                                                    |                                                                                                    |                      |                                                         |                                    |                              |                 | •••        |
|                                                                                                    |                                                                                                    |                      |                                                         |                                    | 💎 🕨 Delta T                  | ransform        |            |
|                                                                                                    |                                                                                                    |                      |                                                         |                                    | Relations                    |                 |            |
|                                                                                                    |                                                                                                    |                      |                                                         |                                    | Collectio                    | ns              |            |
|                                                                                                    |                                                                                                    |                      |                                                         |                                    | <ul> <li>Motion P</li> </ul> |                 |            |
| Image: Weight of the second second s | ✓ View         Marker           20         40         50         70         90         100         100         100         100         100         100         100         100         100         100         100         100         100         100         100         100         100         100         100         100         100         100         100         100         100         100         100         100         100         100         100         100         100         100         100         100         100         100         100         100         100         100         100         100         100         100         100         100         100         100         100         100         100         100         100         100         100         100         100         100         100         100         100         100         100         100         100         100         100         100         100         100         100         100         100         100         100         100         100         100         100         100         100         100         100         100         100         100         100 <td>140 150 150</td> <td>1 ( S</td> <td>tart 1 End 250</td> <td>► Visibility</td> <td></td> <td></td> | 140 150 150          | 1 ( S                                                   | tart 1 End 250                     | ► Visibility                 |                 |            |
| 1 10 20                                                                                                    | <u>30 40 30 60 70 80 90 100 110 120 130</u>                                                                                                    | 140 150 160          | 170 180 190 200 210 220                                 | 230 240 250                        | ▶ Viewnort                   | Display         |            |
| Select Box Select                                                                                                    | Rotate View     Object Context Menu                                                                                                    |                      |                                                         |                                    |                              | 6:25            |            |
|                                                                                                    | 🚍 🦁 🔇 🤍 🦂 🧔 🚭 😒 🤹 🚇                                                                                                    | 🖌 🔁 👘                | 1 🚺 👘 😰 🐼                                               |                                    | へ 🖻 腐 🕸                      | ) CES 03.03.202 | 22 🖵       |

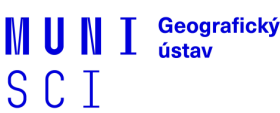

### blender-osm

- <u>GitHub</u>
- Nástroj pro import OSM dat (zejména 3D budov) nebo terénu.
- Base (free) a Premium verze.

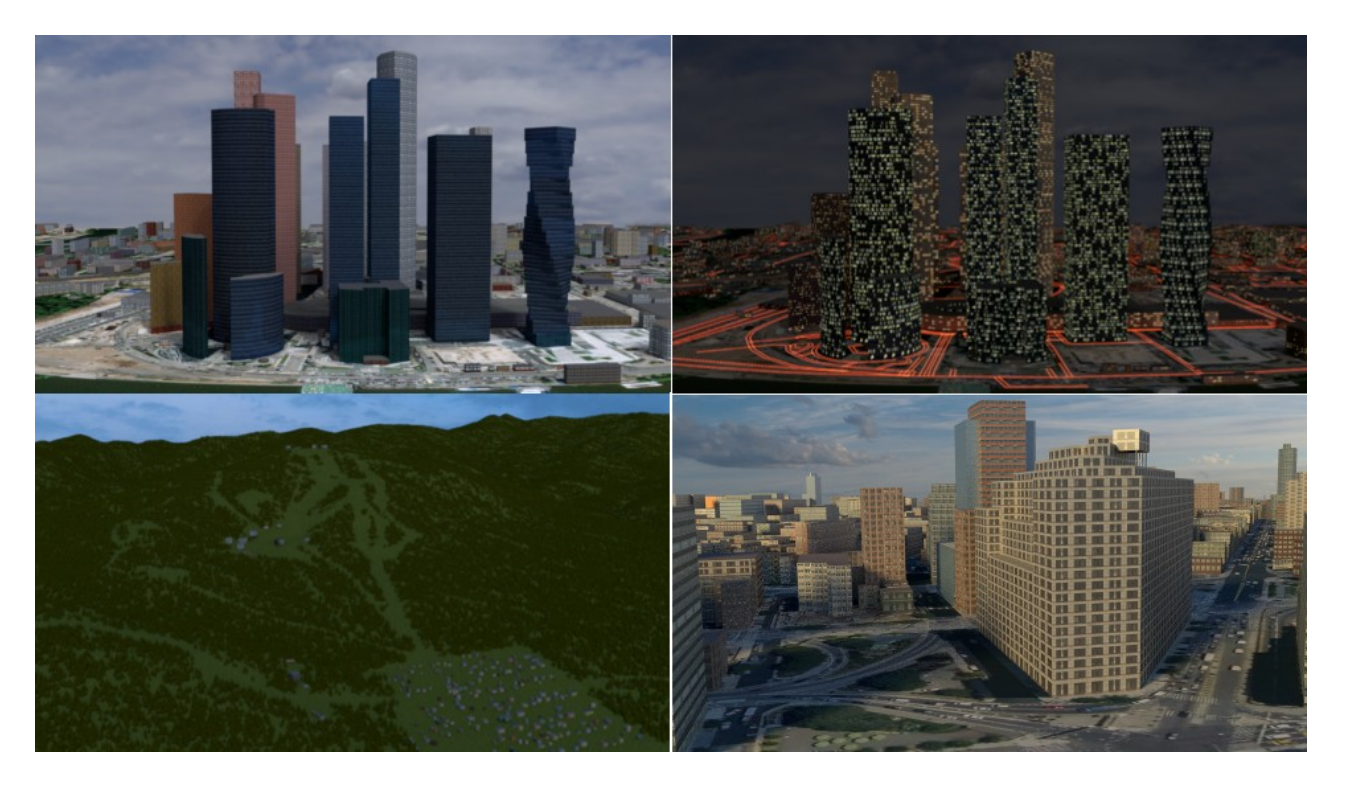

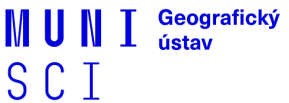

### blender-osm – Import dat

- Po instalaci:
- 1. Zvolit bounding box území (můžeme zkopírovat z OSM).
- 2. Vybrat data, která se mají importovat (OSM, terén, podkladové mapy).
- 3. Zaškrtnout, které objekty se mají importovat (v případě importu OSM).
- 4. Zvolit "Import".

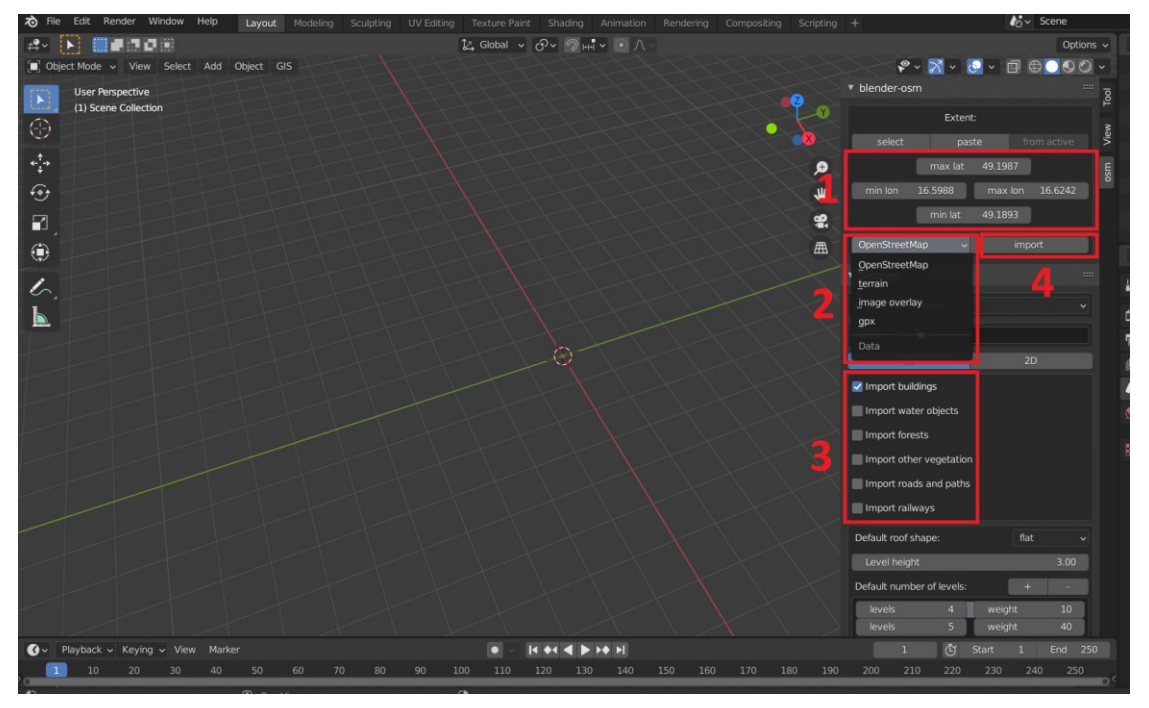

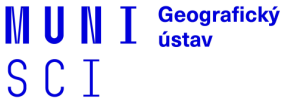

# blender-osm – Výsledek

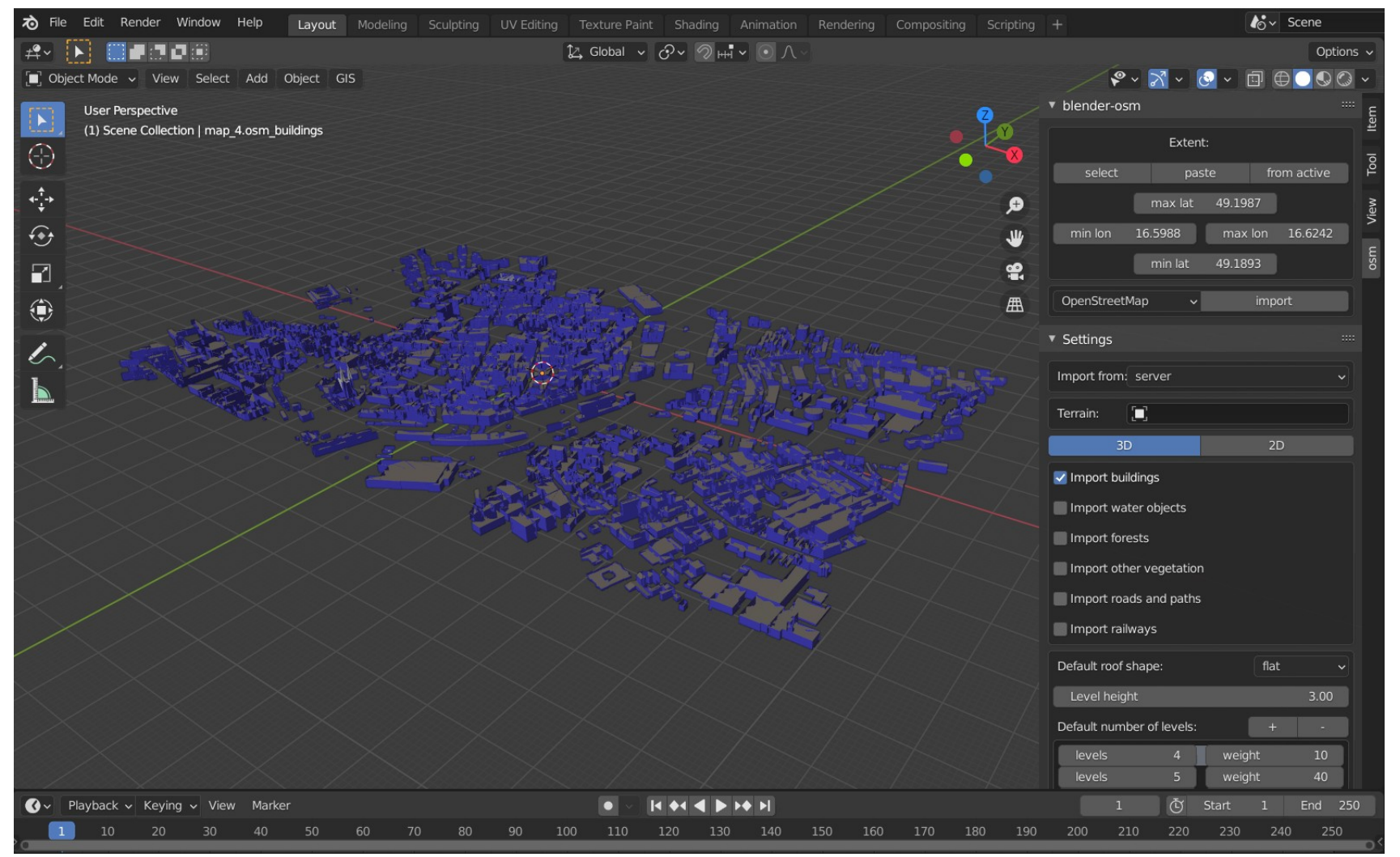

MUNI Geografický SCI

### blender-osm – Export dat

– Vybrat daný objekt; přes záložku Export exportovat do formátu Collada (.dae)

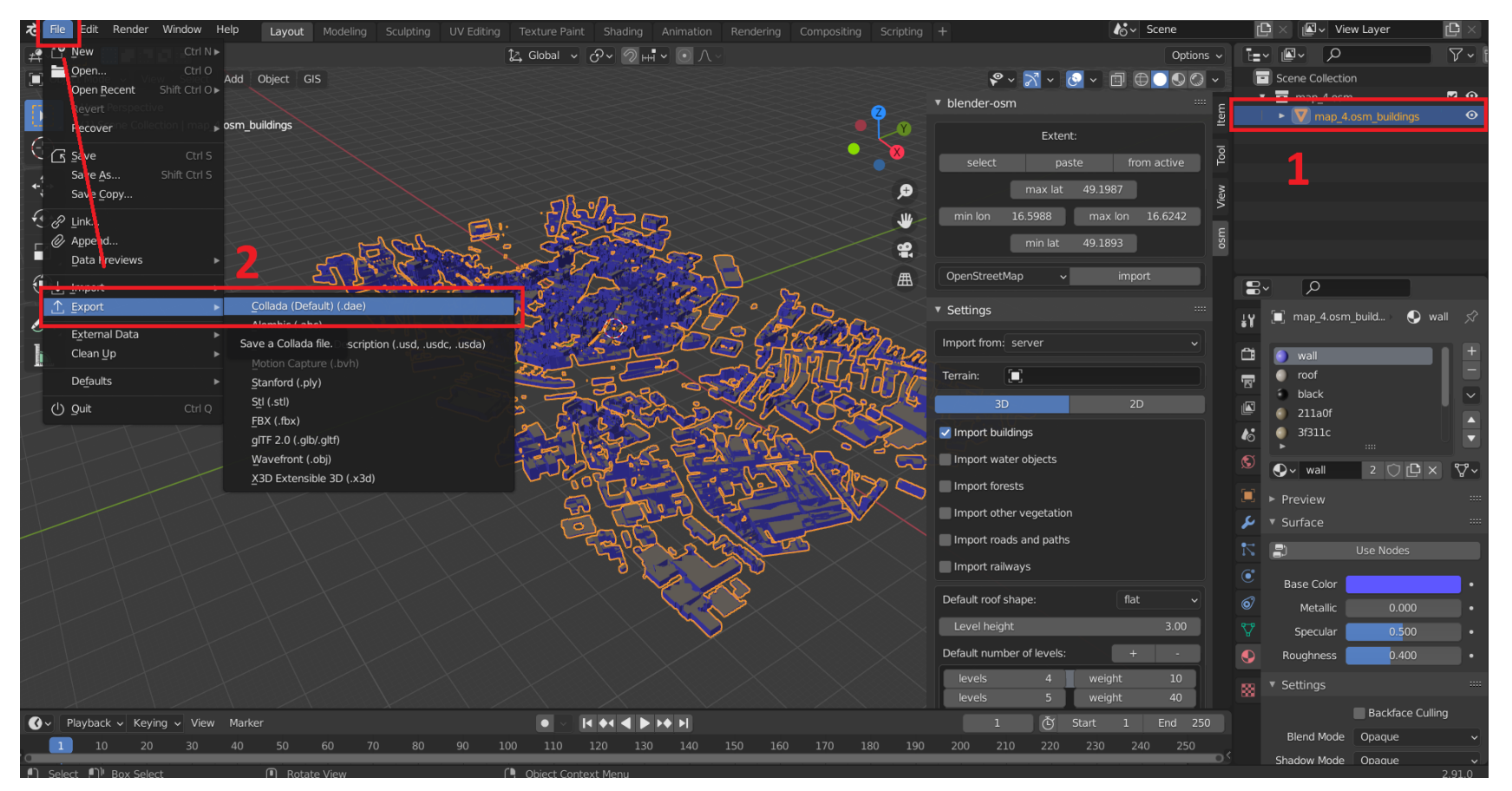

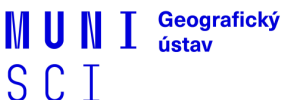

# blender-osm – Import do ArcGIS Pro

- Přes nástroj "Import 3D Files".
- Data bohužel nejsou v žádném SS nutnost manuálního "georeferencování".

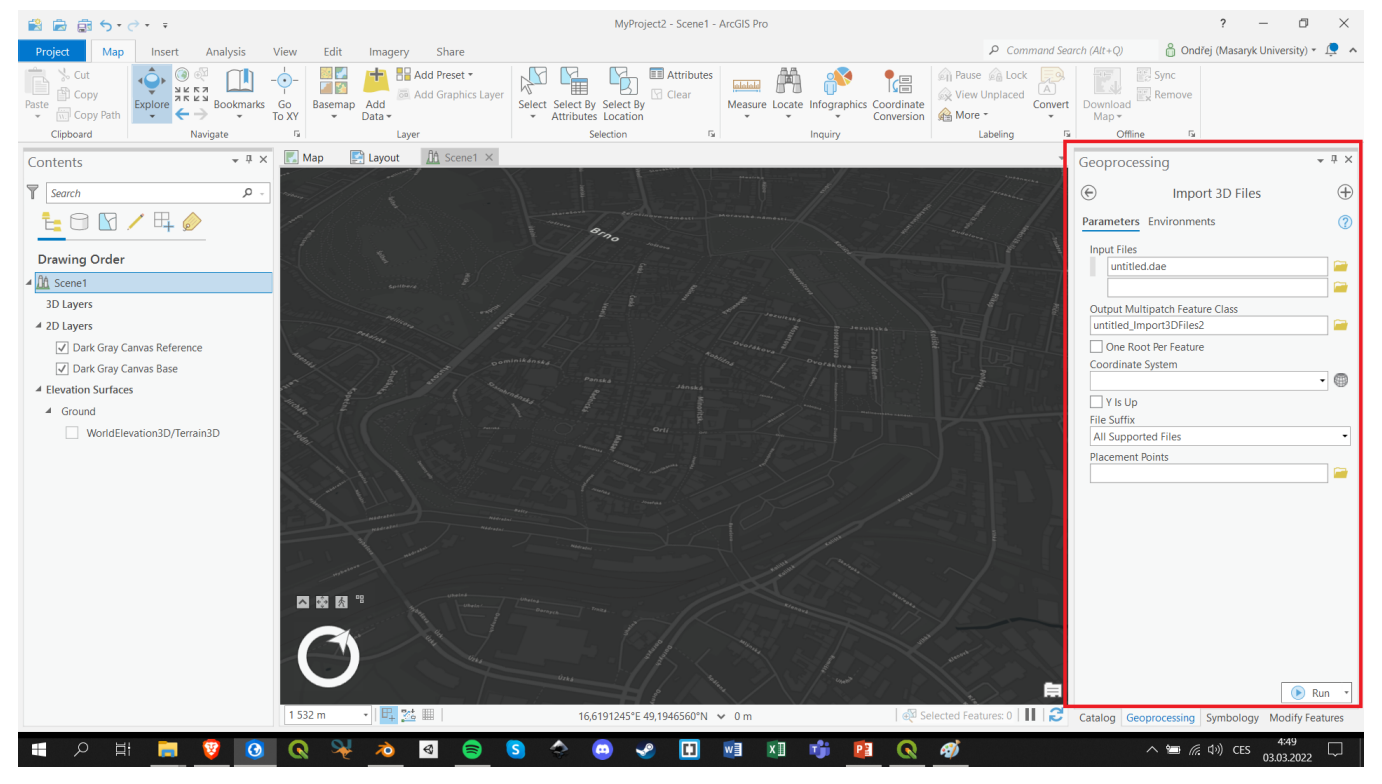

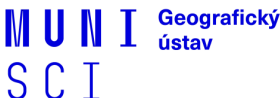

# blender-osm – Výsledek

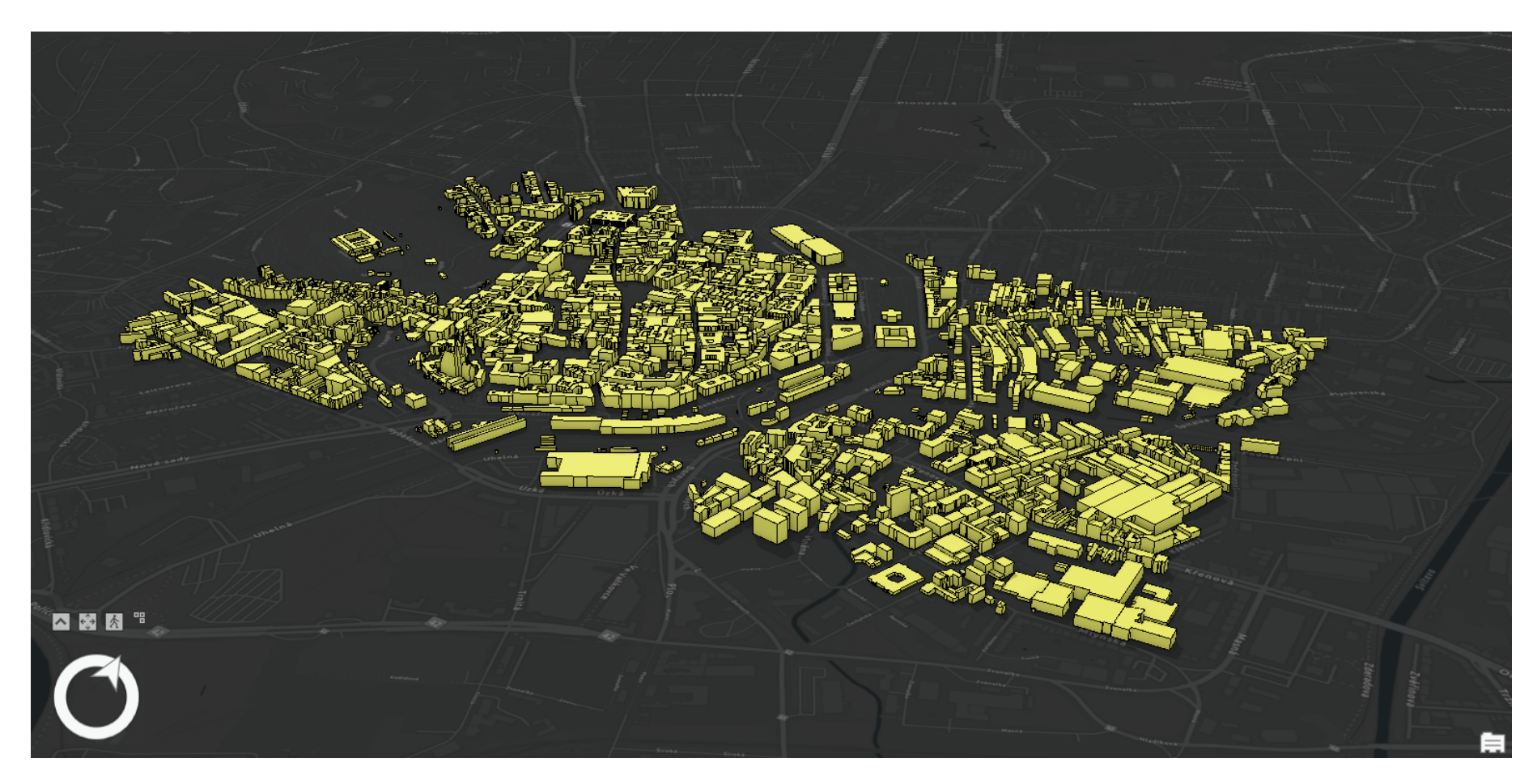

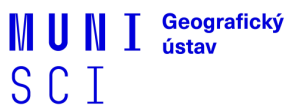

### **BlenderGIS**

- <u>GitHub</u>
- Add-on s nástroji pro práci s geodaty (podkladové mapy, export/import .shp, OSM data, SRTM terén).
- Free

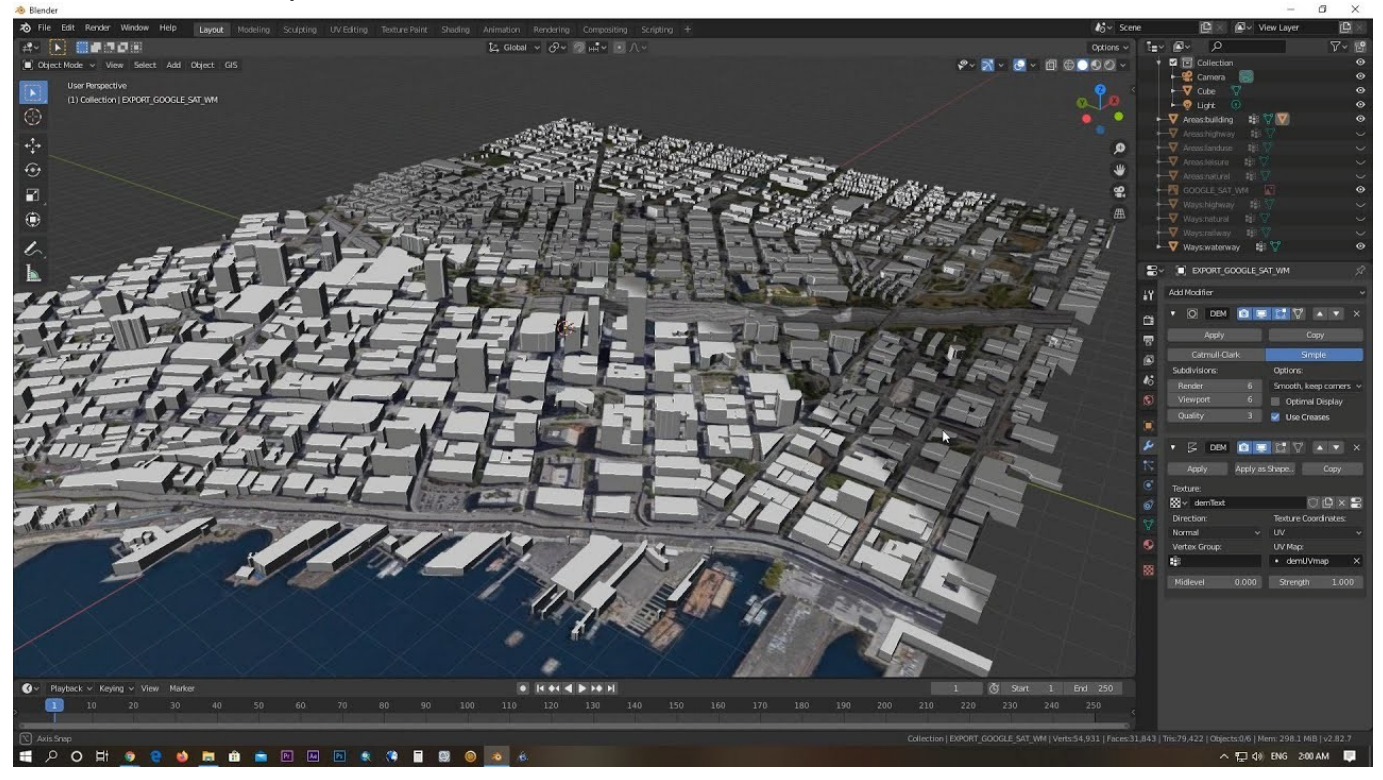

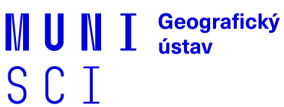

## **BlenderGIS – Import dat**

- 1. Pod záložkou "GIS" zvolíme "Web geodata" a "Basemap".
- 2. Následně vybereme požadovanou podkladovou mapu (Google, OSM, Bing).

| Rile Edit Render Window Help         | ut Modeling Sculpti    | ng UV Editing | Texture Paint              | Shading Anim | ation Rende | ering Compositir | ng Scripting | +                               |           | <b>l</b> ov Scene |        |
|--------------------------------------|------------------------|---------------|----------------------------|--------------|-------------|------------------|--------------|---------------------------------|-----------|-------------------|--------|
|                                      |                        | [1            | 🖉 Global 🗸 🔾               | ?ヽ ? ⊨∎ ヽ .  |             |                  |              |                                 |           | Opt               | ions ~ |
| E Object Mode View Select Add Object | GIS                    |               |                            |              |             |                  |              | <b>\$</b> ~ <b>\$</b>           | ₹ - 📀 - 1 |                   | 0 -    |
| User Perspective                     | Preferences            |               |                            |              |             |                  | 2            | <ul> <li>Active Tool</li> </ul> |           |                   |        |
| (1) Scene Collection                 | 🕀 Web geodata 🔹        | Basemap       | Numpad *                   |              |             |                  | • [ Ý        | Select Box                      |           |                   |        |
| 0                                    | ⊥import ↓              | Get elevatio  | on (SRTM)                  |              |             |                  |              |                                 |           |                   | Viev   |
| ¢ <sup>↑</sup> →                     | ୁଙ୍କୁ <u>C</u> amera 🔹 |               | $\sim$                     |              |             |                  | Ð            | <ul> <li>Options</li> </ul>     |           |                   | *** E  |
| $\bigcirc$                           | ¶ Mesh ≱               |               | Basemap                    |              |             |                  |              | ▼ Transform                     |           |                   | ő      |
|                                      | Diplect p ■ Nodes p    |               | Source:                    | OSM          |             | $\neg$           |              | Affect Only                     | origins   |                   |        |
|                                      | Logs                   |               | Layer:                     | _<br>Mapnik  |             | <b>-</b>         |              |                                 | Locations |                   |        |
|                                      |                        |               | (No raster re              |              |             |                  |              |                                 | Farents   |                   |        |
| 1                                    |                        |               |                            |              |             |                  |              | ▶ Workspace                     |           |                   |        |
| L .                                  |                        |               |                            |              |             |                  |              |                                 |           |                   |        |
|                                      |                        |               | Center to existing objects |              |             |                  |              |                                 |           |                   |        |
|                                      |                        | OĔ            | <u> </u>                   |              |             |                  |              |                                 |           |                   |        |
|                                      |                        |               |                            |              |             |                  |              |                                 |           |                   |        |
|                                      |                        |               |                            |              |             |                  |              |                                 |           |                   |        |
|                                      |                        |               |                            |              |             |                  |              |                                 |           |                   |        |
| 1 T T T T                            |                        |               |                            |              |             |                  |              |                                 |           |                   |        |
|                                      |                        |               |                            |              |             |                  |              |                                 |           |                   |        |
|                                      |                        |               |                            |              |             |                  |              |                                 |           |                   |        |
|                                      |                        |               |                            |              |             |                  |              |                                 |           |                   |        |
|                                      |                        |               |                            |              |             |                  |              |                                 |           |                   |        |
|                                      |                        |               |                            |              |             |                  |              |                                 |           |                   |        |
|                                      |                        |               |                            |              |             |                  |              |                                 |           |                   |        |
|                                      |                        |               |                            |              |             |                  |              |                                 |           |                   |        |
| An Playback of Koving of View Madver |                        |               |                            |              |             |                  |              | 1                               | ক্রি ৫৮৯+ | 1 End             | 250    |
| 1 10 20 30 40 50                     |                        |               | 0 110 1                    | 20 130 1     | 40 150      |                  |              | 200 210                         | 220 230   | 240 25            | 0      |

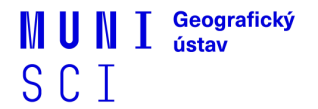

## **BlenderGIS – Import dat**

Do vizualizačního okna se nám vykreslí zvolená mapa; "zazoomujeme" na vybranou oblast a stiskneme "Esc" – vytvoří se objekt plochy daného území.

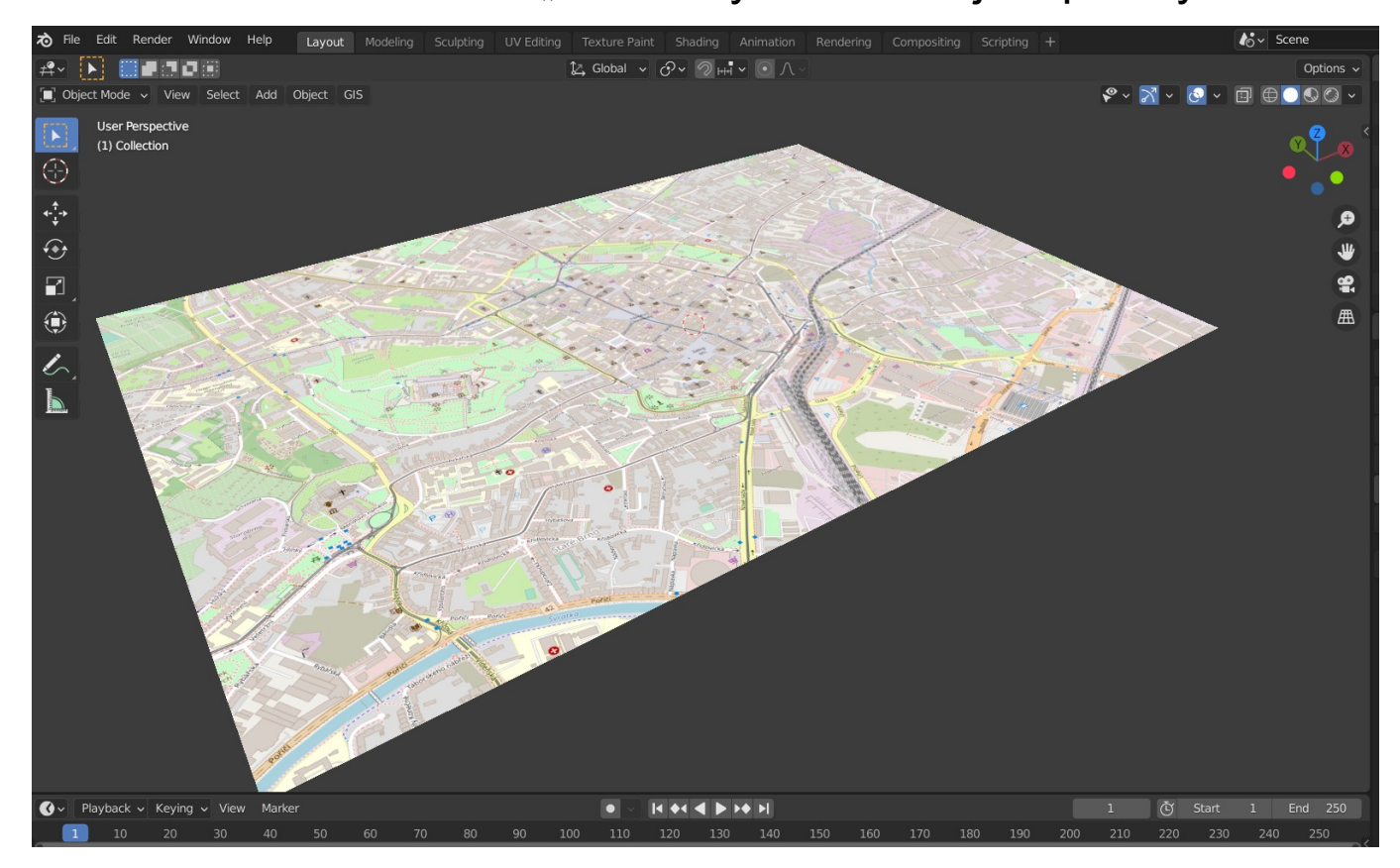

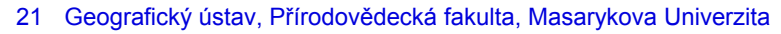

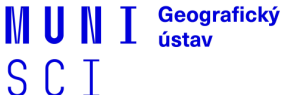

## **BlenderGIS – Import dat**

- 1. Pod záložkou "GIS" zvolíme "Web Geodata" a "Get OSM".
- 2. Vybereme objekty, které chceme vykreslit (budovy, landuse, komunikace).

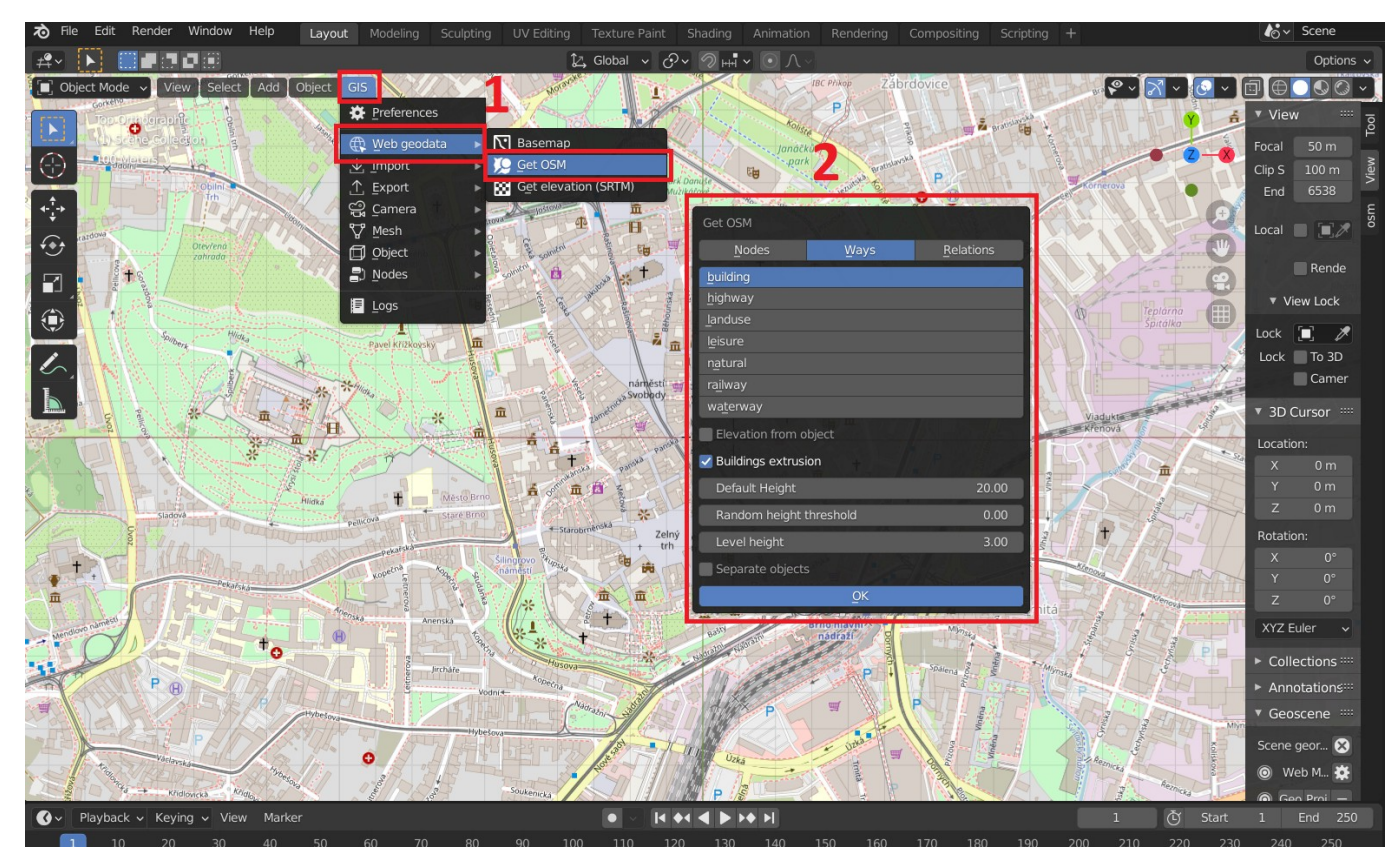

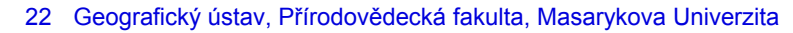

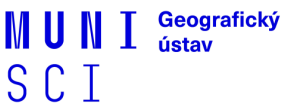

# **BlenderGIS – Výsledek**

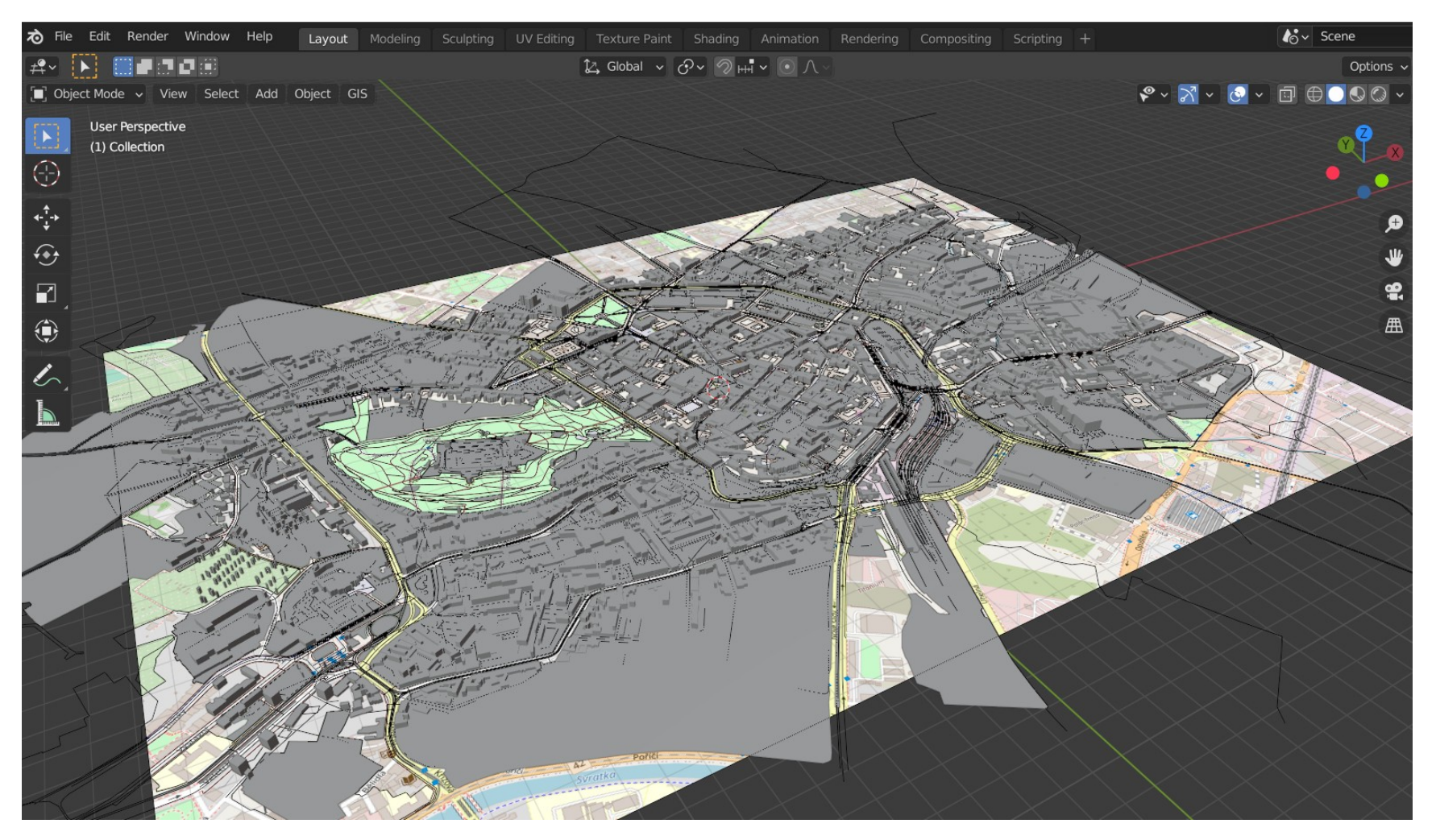

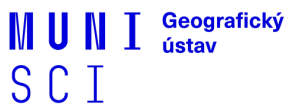

### **BlenderGIS – Export dat**

- 1. Pod záložkou "GIS" zvolíme "Export" a "Shapefile".
- 2. V okně exportu zvolíme "Mesh to Features" a "Polygon" exportujeme.

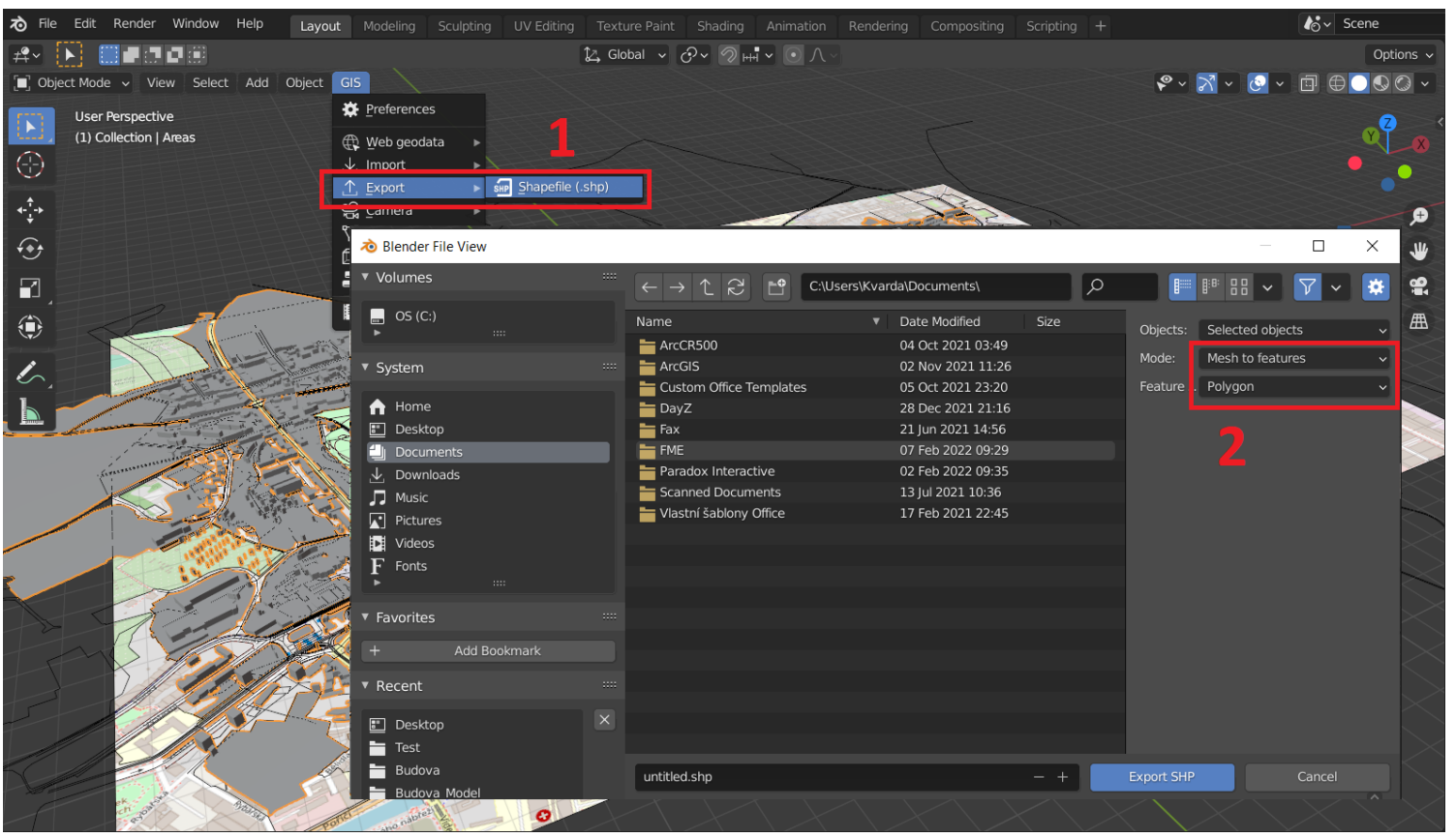

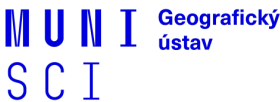

### **BlenderGIS – Import do ArcGIS Pro**

Stačí vložit jako klasický .shp do 3D scény (Local Scene) – data jsou georeferencována (Web Mercator).

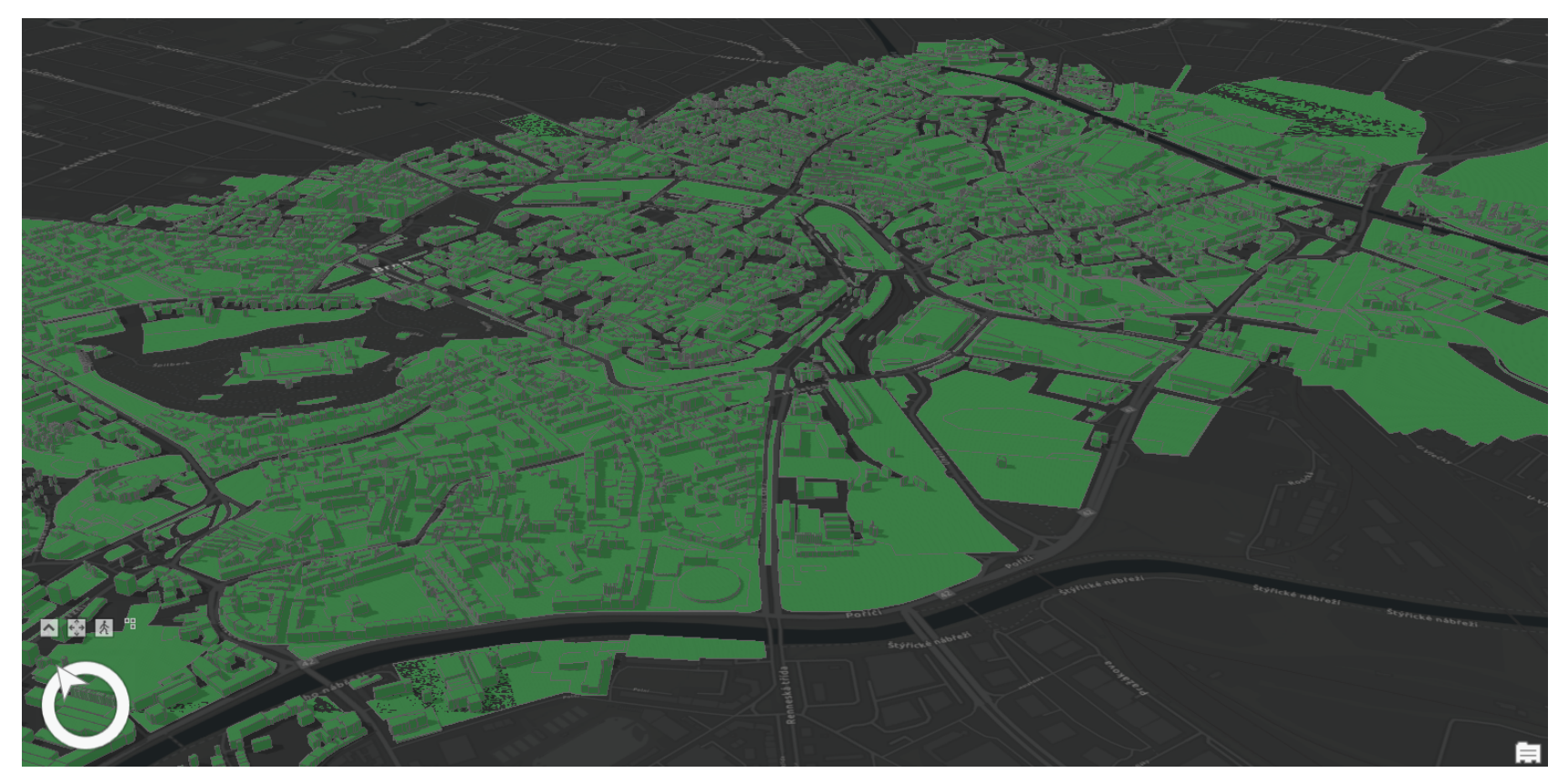

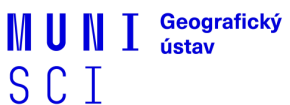

### Zadání cvičení č. 2

- Vyzkoušejte si add-ony blender-osm a BlenderGIS na nějaké vámi zvolené části libovolného města, nebo na nějaké menší obci.
- Data exportujte do .dae, nebo .shp (záleží na add-onu) a nahrajte do ArcGIS
   Pro v případě dat z blender-osm se pokuste 3D model manuálně "georeferencovat".
- Pořiďte screenshoty vašich finálních dat v ArcGIS Pro 3D scéně.
- Do odevzdávárny vložte archiv (.zip / .rar), který bude obsahovat oba "3D modely" (.dae, nebo .shp) a vámi pořízené screenshoty.

# Deadline – 9. 3. 2022 Odezvdávárna

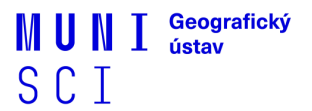

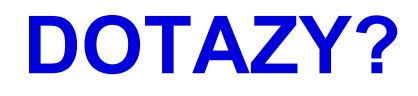

### Interaktivní osnova

MUNI SCI MUNI Geografický ústav SCI

#### Příští čtvrtek (10. 3.) seminář nejspíš nebude!

Pravděpodobně vymyslím nějakou menší samostatnou práci.

MUNI SCI

MUNI Geografický ústav SCI

### Děkuji za pozornost

MUNI SCI MUNI Geografický ústav SCI